# Handling-Shortinstruction V1.0 for

# CONNECT-HS-Router + CONNECT-Router industrial WiFi-router

**Connectors:** 

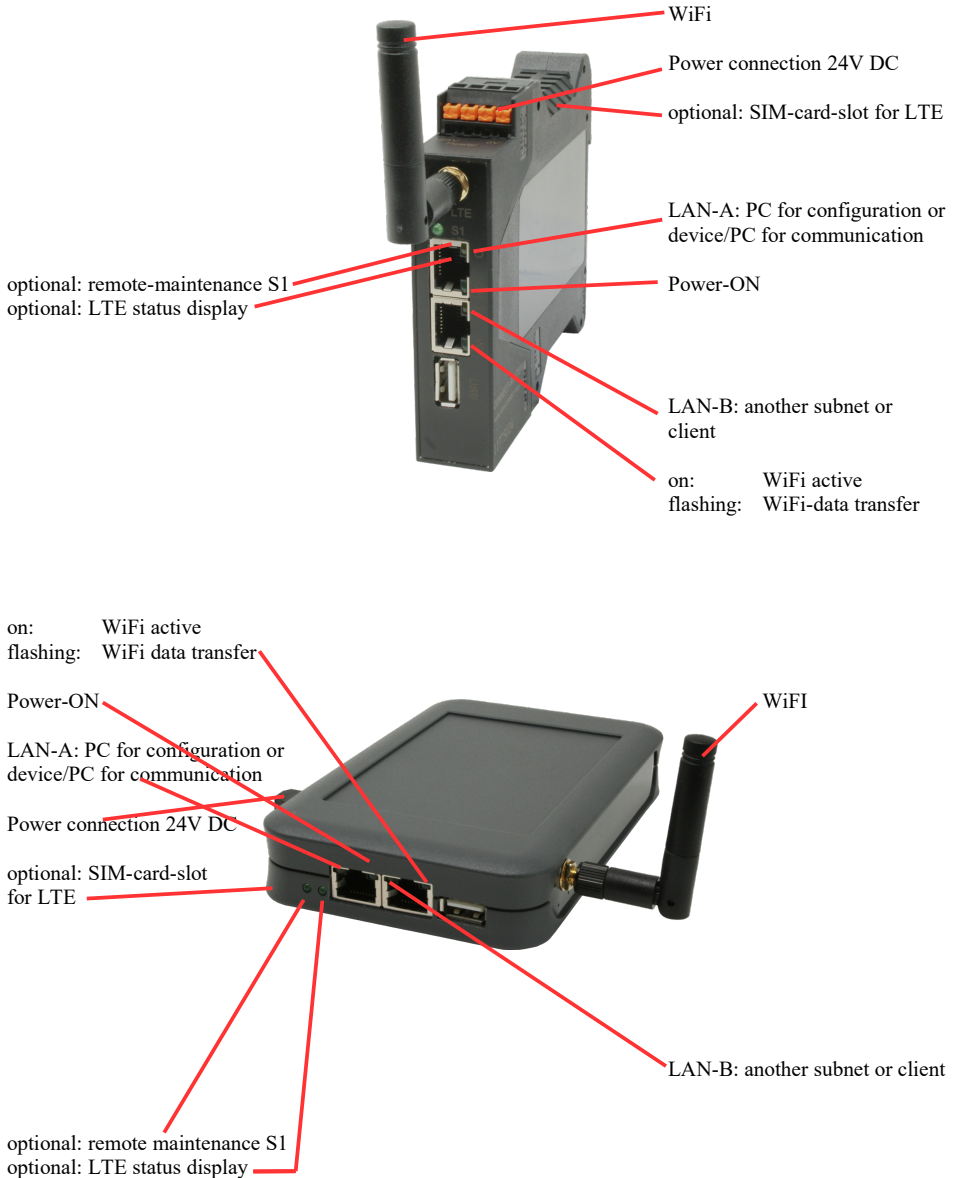

### **Power connection :**

| Voltage:            | $24~V~DC\pm20\%$ |
|---------------------|------------------|
| power consumption : | 1,2W             |

#### Assignment of voltage plug :

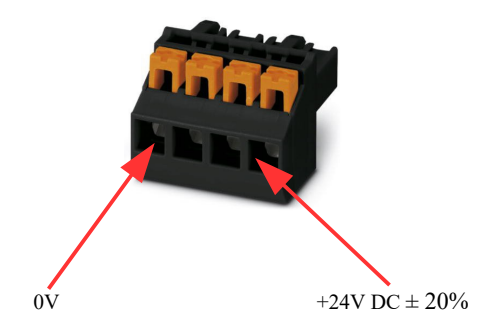

#### Initial start-up:

- CONNECT-Router creates a WLAN network with an SSID "CONNECT WiFi" with active DHCP master (laptop is automatically assigned an IP address)
- Connect laptop to this WiFi network and open with browser webserver with IP: http://192.168.2.1
- or
- Connect the PC to the LAN port using a LAN cable
- PC must be in the 192.168.2.xxx subnet

#### Starting page:

|                                                      | commissioning                                                                                                    |                                                                               |                       |
|------------------------------------------------------|----------------------------------------------------------------------------------------------------|-------------------------------------------------------------------------------|-----------------------|
| Before you can<br>immediately rea<br>On the page "co | start to use the device you will have to s<br>dy for the communication.<br>infiguration" you can change these as well | et up some basic settings. Afterward<br>as some further settings at any time. | s your device will be |
|                                                      | basic configuration                                                                                                   |                                                                               |                       |
|                                                      | In the first step you have to specify<br>Specifying the name is optional.                                             | how you want to use your devic                                                | е.                    |
|                                                      | device name:                                                                                                    |                                                                               |                       |
|                                                      | operation mode:                                                                                                    | <ul> <li>Bridge</li> <li>Router</li> </ul>                                    |                       |
|                                                      |                                                                                                    | n                                                                             | ext                   |
|                                                      |                                                                                                    |                                                                               |                       |

#### **Basic configuration:**

Assign a name to the device for identification

2 operating modes are possible with the CONNECT-Router :

- Bridge Multiple interfaces connected to a common network
- Router Separation between LAN and WAN (Internet) network

For operation mode Bridge:

| LAN configuration                                                                                     |                                         |  |
|----------------------------------------------------------------------------------------------------|-----------------------------------------|--|
| In the last step you have to configure how your device should be connected<br>with the local network. |                                         |  |
| interfaces:                                                                                           | ☑ LAN-A<br>☑ LAN-B<br>☑ WLAN            |  |
| ─IP settings                                                                                          |                                         |  |
| IP configuration:                                                                                     | <ul><li>DHCP</li><li>manually</li></ul> |  |
| DHCP server:                                                                                          | ☑ enable                                |  |
| IP address:                                                                                           |                                         |  |
| subnet mask:                                                                                          |                                         |  |
| -WLAN settings                                                                                        |                                         |  |
| search:                                                                                               | start search                            |  |
| mode:                                                                                                 | Access Point (AP) V                     |  |
| SSID:                                                                                                 | CONNECT WIFI                            |  |
| security type:                                                                                        | open V                                  |  |
| channel:                                                                                              | auto channel V                          |  |
|                                                                                                    |                                         |  |
| back                                                                                                  | save                                    |  |

LAN configuration: Determine the interfaces that should be bridged

## **IP** settings:

| <ul> <li>IP configuration:</li> </ul> | DHCP (parameters come from a DHCP master on the network)                                                                        |                                                                             |  |
|---------------------------------------|----------------------------------------------------------------------------------------------------|-----------------------------------------------------------------------------|--|
|                                       | Manual (IP addre                                                                                                    | ss + subnet mask fields must contain valid values)                          |  |
| - DHCP server:                        | Device is a DHC                                                                                                    | P server on the selected interfaces                                         |  |
| - IP address:                         | IP address of the                                                                                                    | IP address of the device                                                    |  |
| - subnet mask:                        | Subnet mask of the device                                                                                                    |                                                                             |  |
| WLAN settings:                        |                                                                                                    |                                                                             |  |
| - Search:                             | Searches for accessible WiFI networks and lists them. By clicking on an entry, the selected WiFi network is used for connection |                                                                             |  |
| - Modus:                              | Access-Point (AP) [the CONNECT-Router opens its own WiFi]                                                                       |                                                                             |  |
|                                       | Client [the CON                                                                                                    | NECT-Router connects to an existing WiFi network]                           |  |
| - SSID:                               | Name of the connected or created network                                                                                        |                                                                             |  |
| - Sicherheitsstufe:                   | Open                                                                                                    | (no encryption )                                                            |  |
|                                       | WEP                                                                                                    | (either 5 or 13 ASCII/10 or 26 hexidecimal characters)                      |  |
|                                       | WPA                                                                                                    | (8-64 ASCII characters)                                                     |  |
|                                       | WPA2                                                                                                    | (8-64 ASCII characters)                                                     |  |
|                                       | WPA/WPA2                                                                                                    | 8-64 ASCII characters (Independent automatic selection whether WPA or WPA2) |  |
| - Kanal:                              | Selection of the connection channel                                                                                             |                                                                             |  |

## for operation mode Router:

|                                      | WAN configuration                                   |                                                    |
|--------------------------------------|-----------------------------------------------------|----------------------------------------------------|
|                                      | Next you have to configure how your internet / WAN. | device should be connected with the                |
|                                      | WAN interface:                                      | LAN-A 💌                                            |
|                                      | -IP settings                                        |                                                    |
|                                      | IP configuration:                                   | O DHCP<br>is manually                              |
|                                      | IP address:                                         |                                                    |
|                                      | subnet mask:                                        |                                                    |
|                                      | dateway address:                                    |                                                    |
|                                      |                                                     |                                                    |
|                                      | back                                                | next                                               |
| WAN interface:                       | Set the WAN interface                               | from LAN-A, LAN-B oder WLAN                        |
| IP settings:                         |                                                     |                                                    |
| - IP configuration:                  | DHCP (Parameters cor                                | ne from a DHCP master on the network)              |
|                                      | Manuell (fields IP Add<br>valid values)             | dress + Subnet Mask + Gateway Address must contain |
| - IP address:                        | IP address of the device                            | e                                                  |
| - subnet mask:                       | Subnet mask of the dev                              | vice                                               |
| <ul> <li>gateway address:</li> </ul> | Gateway address of the                              | e device                                           |

## LAN configuration:

Determine the interfaces that should be connected to the local network

| LAN configuration                                                                                  |                                            |  |
|----------------------------------------------------------------------------------------------------|--------------------------------------------|--|
| In the last step you have to configure how your device should be connected with the local network. |                                            |  |
| interfaces:                                                                                        | ☑ LAN-B<br>☑ WLAN                          |  |
| ─IP settings                                                                                       |                                            |  |
| IP configuration:                                                                                  | <ul> <li>DHCP</li> <li>manually</li> </ul> |  |
| DHCP server:                                                                                       | enable                                     |  |
| IP address:                                                                                        |                                            |  |
| subnet mask:                                                                                       |                                            |  |
| -WLAN settings                                                                                     |                                            |  |
| search:                                                                                            | start search                               |  |
| mode:                                                                                              | Access Point (AP) v                        |  |
| SSID:                                                                                              | CONNECT WIFI                               |  |
| security type:                                                                                     | open v                                     |  |
| channel:                                                                                           | auto channel 🗸                             |  |
| ·                                                                                                  |                                            |  |

back

save

#### **IP settings:**

| DHCP (Parameters come from a DHCP master on the network)            |  |  |
|---------------------------------------------------------------------|--|--|
| Manuell (fields IP address + subnet mask must contain valid values) |  |  |
| Device is a DHCP server on the selected interfaces                  |  |  |
| IP address of the device                                            |  |  |
| Subnet mask of the device                                           |  |  |
|                                                                     |  |  |

#### WLAN settings:

| Searches for accessible WiFI networks and lists them; by clicking on an entry, |                                                                                                    |  |
|--------------------------------------------------------------------------------|----------------------------------------------------------------------------------------------------|--|
| d for connection                                                               |                                                                                                    |  |
| Access-Point (AP) [the CONNECT-Router opens its own WiFi]                      |                                                                                                    |  |
| Client [the CONNECT-Router connects to an existing WiFi network]               |                                                                                                    |  |
| Name of the connected or created network                                       |                                                                                                    |  |
| Open                                                                           | (no encryption )                                                                                                    |  |
| WEP                                                                            | (either 5 or 13 ASCII/10 or 26 hexidecimal characters)                                                                                                    |  |
| WPA                                                                            | (8-64 ASCII characters)                                                                                                    |  |
| WPA2                                                                           | (8-64 ASCII characters)                                                                                                    |  |
| WPA/WPA2                                                                       | 8-64 ASCII characters (Independent automatic selection                                                                                                    |  |
|                                                                                | whether WPA or WPA2)                                                                                                    |  |
| Selection of the connection channel                                            |                                                                                                    |  |
|                                                                                | Searches for accessib<br>d for connection<br>Access-Point (AP) [tl<br>Client [the CONNEC<br>Name of the connecte<br>Open<br>WEP<br>WPA<br>WPA2<br>WPA2<br>WPA/WPA2<br>Selection of the connected |  |

By "Save" the selected configuration is adopted. The device is ready for use in the specified operating mode after a short waiting period (maximum 10s).

| Situation                                                            | Operating mode | WLAN mode                                      | Particularities                                                                                                    |
|----------------------------------------------------------------------|----------------|------------------------------------------------|----------------------------------------------------------------------------------------------------|
| With a laptop around the S5/7 PLC + CONNECT-Router                   | Bridge         | Access-Point                                   | PLC via S5/7 LAN on LAN-A<br>port, additional LAN<br>participants on LAN-B port                                                      |
| Bring S5/7-PLC or LAN-participants<br>into the existing WiFi network | Bridge         | Client                                         | PLC via S5/7-LAN / LAN-<br>participant on LAN-A port,<br>additional LAN-participant on<br>LAN-B port                                 |
| Create a separate subnet for connected devices                       | Router         | Access-Point                                   | LAN-A port to the company<br>network, LAN-B port + WLAN to<br>the machine network<br>(Don't forget routes in the<br>company network) |
| Extend LAN route<br>Attention: 2 devices are required                | Bridge         | 1. device Access-<br>Point<br>2. device Client | One device as AP and the second as client                                                                                            |

You need the following operating modes for the following situations :

After selecting the configuration, save it in the device and after a short initialization time (max. 10s) the devices are ready for operation.

You can find out more about the operating modes in the device manual on the CONNECT-Router product page.

(c) copyright 2000-2025 by TPA

## Menutree Website:

+ Products / docu / downloads + Hardware + Router 3G / WLAN/WIFI + CONNECT-Router-devices + CONNECT-Router

## **<u>QR-Code Website:</u>**

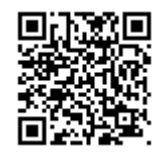

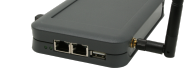

Please make sure to update your drivers before using our products.

PD-interface of the S5-PLC already occupied (OEM-device)

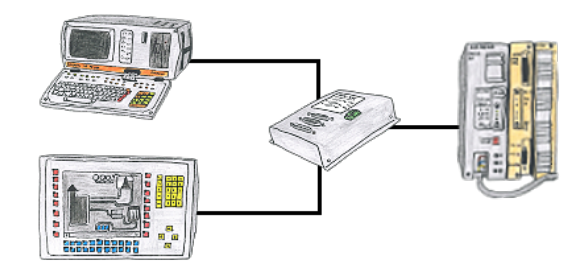

Your PD-interface of the S5-PLC is already occupied with a panel and you should accomplish program modifications without removing the panel? No problem, connect the Multiplexer one-time to the PLC and then connect the panel and also your PC to the Multiplexer. Now you can work parallel with the PLC without the need of affecting the operation of the panel.

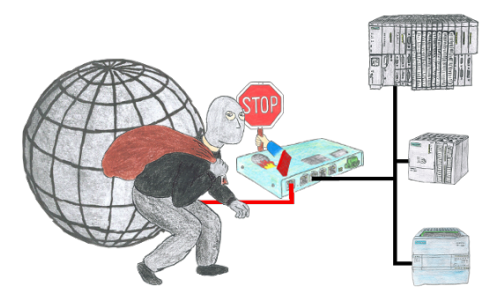

You want to protect your system against unauthorized access and changes? No problem, with the S7-firewall you secure your system against unauthorized access and thus prevent deduction or alteration of your system and process data.

## Automatical backup of your PLC

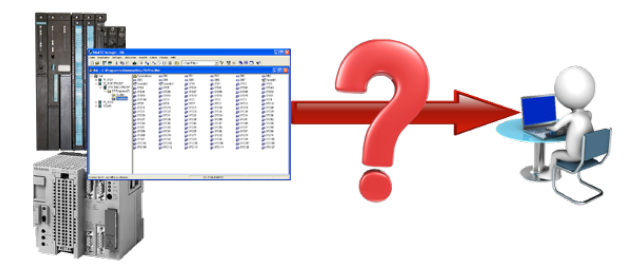

Guaranteeing security against production-downtimes through regular backups of S5- or S7-PLCs on your PC. S5/S7/H1-backup/restore-software saves all projected controls at a predetermined time. Whether every minute, hourly, daily, weekly or once a month, the PLC is completely read out and saved on the hard-disk/network-drive of the computer. If the backup-battery fails or the PLC is damaged, you can use this backup-file to restore the PLC.

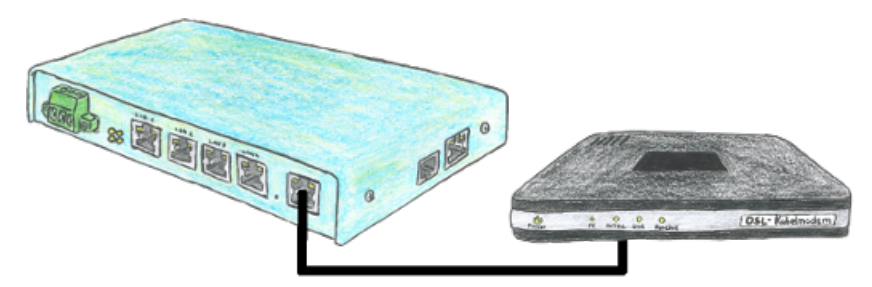

You are looking for a device which can be operated even with DSL? No problem, just plug in your TELE-router to a DSL cable modem, enter the parameters relating to the access data into the device and you are connected to Internet.

## Message dispatch from the PLC

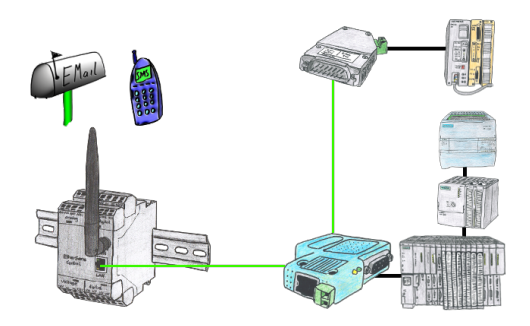

Send directly from your PLC news, statuses, alarms as SMS or email.